## Increase Maximum IP Cameras for DVR

| Camera 🗸 🗸       | Channel                   | 1        |       |    |
|------------------|---------------------------|----------|-------|----|
| Analog           | A1                        | OHD/CVBS | I ®IP |    |
| 20               | A2                        |          | ۲     | // |
| IP Camera        | A3                        |          | ۲     |    |
| Display          | A4                        |          |       | 4  |
| Privacy Mask     | A5                        |          |       |    |
| Video Parametere | A6                        |          |       |    |
| and indicities ) | A7                        |          |       |    |
|                  | A8                        |          | •     |    |
|                  |                           |          | •     |    |
|                  |                           |          |       |    |
|                  |                           |          |       |    |
|                  | Max IP Camera Num         |          |       |    |
|                  | 5MP Long Distance Transmi | 12       |       |    |
|                  | Apply                     | sion 💿   |       |    |
|                  |                           |          |       |    |
|                  |                           |          |       |    |
|                  |                           |          |       |    |

1. Currently, you may only be seeing the below in the Camera screen (12 Max IP Cameras)

2. You must enable the "Enhanced IP Mode" under General system settings and it will allow you to bring up 4 more IP cameras. It should be selected like the diagram below.

| <b>^</b>    |                  |              |             | Syst              | em                 |       |         |         | ≗ 4     | Ø    |
|-------------|------------------|--------------|-------------|-------------------|--------------------|-------|---------|---------|---------|------|
| 🔅 General   |                  | Language     | English     |                   | VGA/HDMI Resoluti  | on    |         | 1024*70 | 68/60HZ | •]   |
| A User      |                  | Time Zone    | (GMT-05:00) | Ea: •             | Mouse Pointer Spee | ed    | Slov    | v:      |         | Fast |
| Network     | >                | Date Format  | DD-MM-YYYY  | -                 | CVBS Output Bright | ness  |         |         |         |      |
| Event       | >                | System Date  | 21-01-2021  |                   | Output Standard    |       |         | NTSC    | -       | 7    |
| R Live View | >                | System Time  | 05 15:59    | G                 | Enable DST         |       |         |         |         |      |
| Holiday     |                  | Device Name  | Embedded Ne | tC                | DST Mode           |       |         | Auto    | Manual  |      |
|             |                  | Device No.   | 255         |                   | Start Time         | Apr   | lst -   | Sun     | 2       | 1:00 |
|             |                  | Auto Log out | 5 Minutes   |                   | End Time           | Oct - | last -  | Sun     | 2       | 00   |
|             | Menu Output Mode | Auto         |             | DST Bias          |                    | 60    | Minutes |         |         |      |
|             | Enable Wizard    |              | 1           | Enhanced VCA Mode |                    |       |         |         |         |      |
|             | Enable Password  |              | -           | Enhanced IP Mode  |                    | Q     |         |         |         |      |
| 1. Martin   |                  |              |             |                   | Schedule Reboot    |       | 0       |         |         |      |
|             |                  | Apply        |             |                   |                    |       |         |         |         |      |
| Carles II.  |                  |              |             |                   |                    |       |         |         |         |      |

3. If you go back to the Camera screen, you can now see Max IP Camera number has jumped up to 16.

| Channel                        | OHD/CVBS | 1 |
|--------------------------------|----------|---|
| A1                             | 0        |   |
| A2                             | 0        |   |
| A3                             |          |   |
| A4                             |          |   |
| A5                             |          |   |
| A6                             |          |   |
| A7                             |          |   |
| A8                             |          |   |
|                                |          |   |
|                                |          |   |
|                                | 7        | - |
| Max. IP Camera Number          | 16       |   |
| 5MP Long Distance Transmission | 6        |   |

4. You can adjust how many analog and how many IP you desire (every time you activate an analog camera, it will subtract from the max amount of IP cameras)

| tunnation when a start of     |                         |     |
|-------------------------------|-------------------------|-----|
| Channel                       | OHD/CVBS                |     |
| A1                            | Constant and the second |     |
| A2                            |                         | •   |
| A3                            |                         | ٠   |
| A4                            |                         | ٠   |
| A5                            |                         | •   |
| A6                            | •                       |     |
| A7                            | •                       | 0.3 |
| A8                            |                         |     |
|                               | •                       |     |
|                               |                         |     |
|                               |                         |     |
| Max. IP Camera Number         |                         |     |
| MP Long Distance Transmission | 12                      |     |
| Apply                         |                         |     |
|                               |                         |     |
|                               |                         |     |
|                               |                         |     |